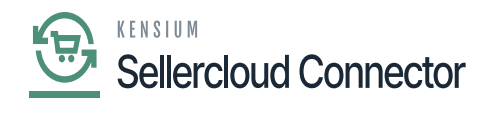

## **Tax Category Mapping**

The products which fall under tax will be referred to as taxable products. If the tax does not apply to the product will be tax exempted. In Acumatica, there are two types of tax categories, Taxable and Exempt.

You need to map this tax category with the Acumatica Tax Category with Acumatica.

- To access the Tax category screen, you need to navigate to the left side of Acumatica and click on **[SellerCloud Connector]**, you will be redirected to SellerCloud Connector screen.
- Click on [Tax category] under [Configuration].

| ٩            | Search Q                        |                       |                            | Revision Two Products<br>Products Wholesale | 10/31/2023<br>9:37 PM | * | 0         | - | admin        | admin 🗸    |   |
|--------------|---------------------------------|-----------------------|----------------------------|---------------------------------------------|-----------------------|---|-----------|---|--------------|------------|---|
| Banking      | Sellercloud Connector           |                       |                            |                                             |                       | Д | <u>ين</u> | × | 3N           | TOOLS -    |   |
| Payables     | Configuration                   | Processes             | Real Time-Processes        |                                             |                       |   |           |   |              |            |   |
| <b>(</b>     | Payment & Credit Terms Mapping  | Process FBA Inventory | Data Exchange              |                                             |                       |   |           |   |              |            |   |
| Receivables  | Product Custom Columns Mapping  |                       | ★ Order Import             |                                             |                       |   |           |   |              |            |   |
|              | Product Type Mapping            |                       | Purchase Order             |                                             |                       |   |           |   |              |            |   |
| Sales Orders | Tax Category Mapping            |                       | Update Acumatica Open PO C | Qty                                         |                       |   |           |   |              |            |   |
| Å            | Carrier Mapping                 |                       | Import RMA Orders          |                                             |                       |   |           |   |              |            |   |
| Purchases    | Product Custom Mapping          |                       |                            |                                             |                       |   |           |   |              |            |   |
| <b>P</b>     | Profit & Loss Sync Process      |                       |                            |                                             |                       |   |           |   |              |            |   |
| interiory    | Payment Method Mapping          |                       |                            |                                             |                       |   |           |   |              |            |   |
| Dashboards   | Payment Method Mapping          |                       |                            |                                             |                       |   |           |   |              |            |   |
|              | Export Shipment Carrier Mapping |                       |                            |                                             |                       |   |           |   | 00           |            |   |
| Commerce     |                                 |                       |                            |                                             |                       |   |           |   |              | - <b>R</b> |   |
| Connector    |                                 |                       |                            |                                             |                       |   |           |   |              |            |   |
| \$           |                                 |                       |                            |                                             |                       |   |           |   | itatus       |            |   |
| Connector    |                                 |                       |                            |                                             |                       |   |           |   |              |            |   |
|              |                                 |                       |                            |                                             |                       |   |           |   | Dpen<br>Dpen |            |   |
| More Items   |                                 |                       |                            |                                             |                       |   |           |   | Process      | ing        |   |
| >            |                                 |                       |                            |                                             |                       |   |           |   | Open         |            | Ļ |
|              |                                 |                       |                            |                                             |                       |   |           |   |              |            |   |

Tax Category

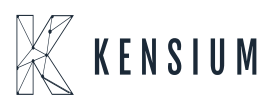

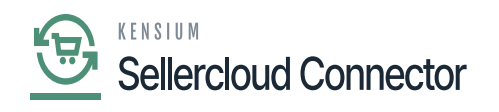

| -                | 0001011         |                       |        |             |                     |                           | Product         | s Wholesale           | Ň           | 9:44 PM         |              |               | aaniin 🗸 |
|------------------|-----------------|-----------------------|--------|-------------|---------------------|---------------------------|-----------------|-----------------------|-------------|-----------------|--------------|---------------|----------|
| Banking          | Tax Category M  | lapping               |        |             |                     |                           |                 |                       |             |                 |              | CUSTOMIZATION | TOOLS -  |
| Θ                |                 |                       |        |             |                     |                           |                 |                       |             |                 |              |               |          |
| Payables         |                 |                       |        |             |                     |                           |                 |                       |             |                 |              |               |          |
| +<br>Receivables | * Connector ID: | م                     |        |             | Please enter        | r the SellerCloud Tax Cla | ss ID exactly a | s it is configured an | id setup ii | n the SellerClo | ud instance. |               |          |
|                  |                 | Select - Connector ID |        | $\square$ × |                     |                           |                 |                       |             |                 |              |               |          |
| Sales Orders     |                 | SELECT ♂ HH           | 1      | ρ           |                     |                           |                 |                       |             |                 |              |               |          |
| ъ                | Mapped          | E Connector ID        | † Name |             |                     |                           |                 |                       |             |                 |              |               |          |
| Purchases        |                 | > SC23R1              | SC23R1 | _           |                     |                           |                 |                       |             |                 |              |               |          |
| G                |                 |                       |        |             |                     |                           |                 |                       |             |                 |              |               |          |
| Inventory        |                 |                       |        |             |                     |                           |                 |                       |             |                 |              |               |          |
| Dashboards       |                 | 4                     |        |             |                     |                           |                 |                       |             |                 |              |               |          |
|                  |                 |                       | I< < > | >⊢ -,       | cords found.        |                           |                 |                       |             |                 |              |               |          |
| Commerce         |                 |                       |        | Try to      | modify parameters a | above to see records here | e. Ex           |                       |             |                 |              |               |          |
| Connector        |                 |                       |        |             |                     |                           |                 |                       |             |                 |              |               |          |
| Sellercloud      |                 |                       |        |             |                     |                           |                 |                       |             |                 |              |               |          |
| Connector        |                 |                       |        |             |                     |                           |                 |                       |             |                 |              |               |          |
|                  |                 |                       |        |             |                     |                           |                 |                       |             |                 |              |               |          |
|                  |                 |                       |        |             |                     |                           |                 |                       |             |                 |              |               | N N      |
|                  |                 |                       |        |             |                     |                           |                 |                       |             |                 |              |               | 2 21     |

## Tax Category Mapping

- You need to search for the existing Connector ID.
- Click on [Select].
- Click on [+] icon.
- Toggle the [Is Mapped].

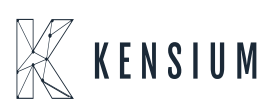

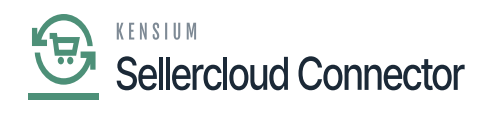

| ٩                           | Search Q                                                 |                 |                                           | Revision Two Products<br>Products Wholesale | 10/31/2023<br>9:46 PM      | 0    | 💄 admi       | n admin 🗸 |
|-----------------------------|----------------------------------------------------------|-----------------|-------------------------------------------|---------------------------------------------|----------------------------|------|--------------|-----------|
| Banking<br>Payables         | Tax Category Mapping                                     |                 |                                           |                                             |                            | СЦ   | ISTOMIZATION | TOOLS -   |
| Receivables                 | * Connector ID: SC23R1 ,0                                |                 | Please enter the SellerCloud Tax Class It | D exactly as it is configured and setup     | o in the SellerCloud insta | nce. |              |           |
| Sales Orders                | Ů + × ⊢ ⊠                                                | -               |                                           |                                             |                            |      |              |           |
| Purchases                   | B D Is Acumatica Tax SellerCloud Tax Clas<br>Category ID | D               | Congigured Sel                            | lerCloud ID                                 |                            |      |              |           |
| Inventory                   | SELECT O HI I                                            | P X             |                                           |                                             |                            |      |              |           |
| (2)<br>Dashboards           | Image: Tax Category ID 1 Description   EXEMPT Exempt Ta  | Category        |                                           |                                             |                            |      |              |           |
| Commerce<br>Connector       | TAXABLE Taxable G                                        | ds and Services |                                           |                                             |                            |      |              |           |
| Ç<br>Selectoud<br>Connector |                                                          |                 |                                           |                                             |                            |      |              |           |
| Hore herns                  |                                                          |                 |                                           |                                             |                            |      |              |           |
| >                           |                                                          |                 |                                           |                                             |                            |      | < <          | > >       |

Select the Acumatica Tax Category ID

- Select the [Acumatica Tax Category ID] from the available Tax category.
- You need to enter **[SellerCloud Connector Tax ID]** which is configured in the SellerCloud Connector Tax Class ID.

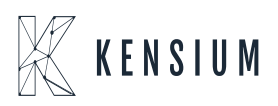